FIXIO(フィクシオ)のマイページにログインしてください。

①「資金管理」タブを選択します。

②「入金」ボタンをクリックします。

| 🚧 FiXiC                                                                                                    | *<br>) | 資金残高<br>JPY ∨ <b>5,000</b> |
|----------------------------------------------------------------------------------------------------|--------|----------------------------|
| 1910年<br>1911年<br>1911年                                                                                                    |        |                            |
| <ul> <li>▶</li> <li>▶</li> <li>▶</li> <li>★</li> <li>♥</li> <li>♥<th>)<br/>v</th><th>ウォレット</th></li></ul> | )<br>v | ウォレット                      |
| ● レポート                                                                                                    | ~      | ID                         |
| 2 個人情報                                                                                                    | ~      | 4prndf30                   |
|                                                                                                    |        | l3gygig9                   |

③「アカウントの選択」で、入金を希望する「ウォレット」または「取引口座」 を選びます。

④「入金額」を入力します。

日本円ウォレットまたは取引口座の場合 => 日本円単位で入力 その他の通貨ウォレットまたは取引口座の場合 => 選択された通貨単位で入 力

⑤ 上記の情報を確認した後、「入金手続きへ進む」 ボタンをクリックします。

|               | * | く戻る     |              |
|---------------|---|---------|--------------|
| FiXiO         |   | 資金      |              |
| 🏥 ダッシュボード     |   | 入金方法を選択 | お支払通貨        |
| ₩ 取引口座        |   | A STAT  |              |
| <b>适</b> 資金管理 |   |         | 3 2 全上口际方语识* |
| 🍓 パートナー管理     | ~ |         | A THE CAREN  |
| € レポート        | ~ |         | 4 入金取引額 *    |
| 2 個人情報        | ~ |         | 入会手続きへ進む     |
|               |   |         | 5            |

⑥ 入金情報の確認メッセージが表示されます。

⑦ 入金情報が正しいことを確認したら、「確認」ボタンをクリックします。
次に自動的に「ミントペイ決済ページ」へと進みます。

| 入金取引額 *<br>USD 100 |                                                                  |
|--------------------|------------------------------------------------------------------|
| 入金手                | お支払内容の確認<br>お支払内容にお間違いがない場合は、「確認」ボタンをクリック<br>して、お支払い手続きにお進みください。 |
|                    | 入金取引額: USD 100<br>支払い金額: USD 100                                 |
|                    | <b>1</b><br><b>7</b>                                             |

ミントペイ決済ページでの操作方法

- ⑧ 「入金情報」が表示されます。
- 「通貨」が表示されます。
- 1 支払い方法を選択し、「お支払いページ」へ進みます。

| 合計支払い額           |            | お支払い方法を選択<br>ご希望のオプションを選択してください                 |    |
|------------------|------------|-------------------------------------------------|----|
| 100 USD          | 9          | Bank Transfer<br>Pay via domestic bank transfer | 10 |
| tnspn594kvokt08b |            | Stic Pay<br>Pay via SticPay                     | >  |
| 合計支払い額           | USD \$ 100 | BitCoin<br>BTC                                  | )  |
|                  |            | Ethereum<br>ETH                                 | )  |
|                  |            | USDT Tehter (ERC20)<br>USDT                     | )  |
|                  |            | USDT Tether (TRC20)<br>USDT                     | )  |
|                  |            | Binance Coin                                    | )  |

① 「取引 ID」が表示されます。念のためスクリーンショットで保存してください。

① 「入金総額」が表示されます。

⑭「送信」ボタンをクリックします。

| 🕖 MintPay                                            | <ul> <li>② お支払い</li> <li>◇ </li> <li>② お支払い手続き</li> </ul> |
|------------------------------------------------------|-----------------------------------------------------------|
| 合計支払い額<br>100 USD <sup>12</sup>                      | <b>銀行振込で支払う</b><br>銀行口座名義人の情報を入力してください 13                 |
| 取引D<br>m17ns0y5eirbmlj3 (音) 11                       | <pre>xx (面子)<br/>「カタカナ」で入力してください<br/>名 (名前) *</pre>       |
| 合計支払い額 USD \$ 100                                    | 「カタカナ」で入力してください<br><b>生年月日</b>                            |
|                                                      | 生年月日を選択してください<br><b>信考</b>                                |
|                                                      | 何かご要望がございましたら、ご入力ください<br><b>言語選択:*</b><br>日本語 ✓           |
| 利用規約 プライバシーポリシー<br>MintPay@2024 All Rights Reserved. | ∠ 戻る<br>送信<br>(14)                                        |

(15)「入金先銀行口座情報」が表示されます。

「コピー」ボタンをクリックすると、オンラインバンキングで簡単に入力(貼り付け)できます。

10入金を完了したら、または、入金先情報を控えたら、必ず「お支払いを確認」 ボタンをクリックしてください。

注: 銀行振込の場合:

日本円で表示される金額を、インターネットバンキングや ATM で入金してください。

## 注: 仮想通貨送金の場合:

**BTC、USDT(ERC20)、ETH**などの仮想通貨を、指定された送金ネットワークを確認した上で送金してください。

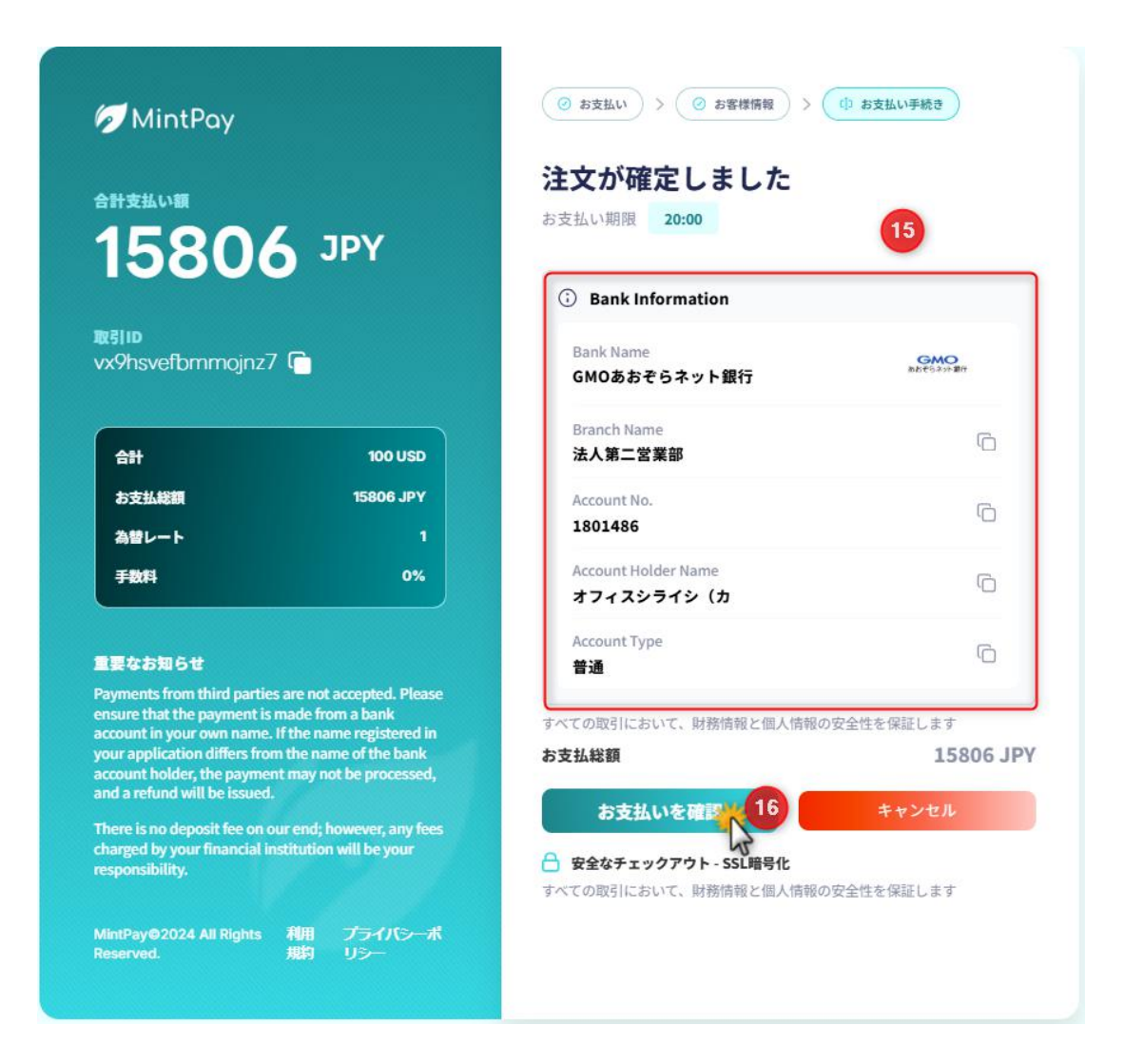

ご注意:

「お支払いを確認」ボタンをクリックしないで画面を閉じると、入金申請情報が決済会社に送信されず、入金が反映されない可能性があります。入金が 未反映の場合は、弊社にご連絡ください。